# 上海市高中自主招生 网上志愿填报系统

## 用户手册

### 上海市教育考试院 2022年7月修订

#### 一、 操作准备

志愿填报终端设备需安装好主流浏览器,建议选择以下浏览器: Chrome(建议首选)、火狐浏览器。

#### 二、操作说明

#### 1. 系统登录

中考生[本市应届]、中考生[应届返沪]、中考生[往届生]的学生通过**上海招考热 线网站(www.shmeea.edu.cn)首页**->志愿填报入口,进入高中自主招生网上志愿填 报系统登录页面,如下图所示,登录前请仔细阅读注意事项。

| 测试测试 测试 差望录》试 测试 测试 测    |
|--------------------------|
| 派 👗 请输入初中学业水平考试报名号或有效证件号 |
| ☆ 清输入密码                  |
| • 请输入验证码                 |
| 登录                       |
| ●注意事项 测试 测试 测试 测试 测试     |

**特别提醒:**请学生在规定时间内完成网上志愿填报工作,尽量错开第一天早上10:00-11:00。如遇网络拥挤,请稍候再试,请勿频繁刷新。

学生进入登录页面后,使用报名号(或者报名时登记的有效证件号)和密码登录。 密码沿用中招网上报名期间,学生自行设置的密码。

如果学生是首次登录中招信息系统,初始密码为8位的出生年月日,首次登录后

必须修改密码,系统提示修改密码,如下图。密码修改成功后,使用新密码重新进行 登录。学生报名号和密码请妥善保管,后续阶段仍将使用。

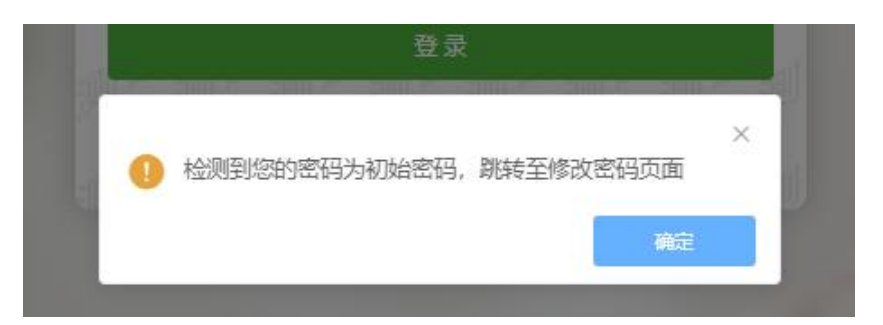

点击确定,跳转至修改密码页面,如下图:

|                  | 人密码          |
|------------------|--------------|
|                  |              |
|                  | 0            |
| 密码长度为8到16位,由大小写字 | 母、数字组成       |
| 密码引              | <b>虽度:</b> 弱 |
|                  |              |
| 确认密码             |              |
| 确认密码<br>角认密码不能为空 |              |

#### 注: 密码须由8-16位大小写字母和数字组成。

输入原密码、新密码和确认密码(新密码和确认密码需保持一致),点击确定按 钮,提示密码修改成功,并点击确定返回登录页面,使用新密码重新登录。

| 温馨提示        | >           |
|-------------|-------------|
| 密码修改成功, 点击确 | 锭返回登录页面重新登录 |
|             | 确定          |

如学生忘记密码,本市应届初三学生请与学籍所在初中学校联系处理,返沪生、 往届生请与报名所在区招考机构联系处理。密码请妥善保管(报名号和密码后续还会 使用),不要泄露,否则产生的后果由学生和家长自负。

志愿填报期间如有填报安排及政策问题,本市应届初三学生请咨询学籍所在初中 学校,返沪生、往届生请咨询报名区招考机构。

#### 2. 网上志愿填报

学生成功登录后,将进入"高中自主招生志愿填报"页面,学生可选择意向志愿 学校进行志愿填报,如下图所示,填写前仔细阅读志愿填报说明,并按要求操作。 20 年上海市高中自主招生网上志愿填报系统

截止时间为:20\_

| _       | 剩余时间为: 天小时分 秒<br>志愿流水号:提交后生成志愿流水号 志愿填报状态: 【未提交】 |
|---------|-------------------------------------------------|
| 志愿填报说明: |                                                 |
| 1.      |                                                 |
| 2.      |                                                 |
|         |                                                 |
| 4.      |                                                 |
| 5.      |                                                 |
|         |                                                 |

|       |            | 基本信息  | 3         |        |
|-------|------------|-------|-----------|--------|
| 区名称:  |            | 初中学校: |           | -      |
| 报名号:  |            | 姓名:   |           |        |
| 性别:   | 男          | 证件号码: |           |        |
| 户籍类别: | 本市常住户籍学生   | 学生类别  | 中考生(本市应届) |        |
|       |            | 局甲目:  | 王招生志愿     |        |
| 第1志愿  | <b>豪学校</b> |       |           | ~      |
| 第2志愿  | 录学校        |       |           | $\sim$ |

\*有市级艺体资格的学生的志愿填报界面会包含"市级优秀体育学生、艺术骨干学生自主招生志愿"一栏选择,如下图。

|                      | 局中目土招生态愿      |        |
|----------------------|---------------|--------|
| 第1志愿学校               |               | ~      |
| 第2志愿学校               |               | $\sim$ |
| 十個 小                 |               |        |
| 市级优                  | 秀体育学生、艺术骨干学生自 | 主招生志愿  |
| <b>市级优</b><br>第1志愿学校 | 秀体育学生、艺术骨干学生自 | 主招生志愿  |

#### 其他填写注意事项:

1、请注意填报志愿的截止时间,请务必在截止时间前,完成志愿填报。网上志 愿填报截止后,不得修改或补报志愿。

2、学生的基本信息(置灰显示)不能修改:区名称、初中学校、报名号、姓名、 性别、证件号码、户籍类别、学生类别和照片。

3、有市级艺体资格的学生在志愿填报时,界面会包含显示"市级优秀体育学生、 艺术骨干学生自主招生志愿"一栏,其他学生志愿填报界面只有"高中自主招生志愿" 一栏。

4、请先填写第1志愿再填写第2志愿。有市级艺体资格的学生最多可填报4个志愿, 其他学生最多可以填报2个志愿。

学生完成志愿填报后,点击【提交】按钮,显示"志愿提交成功",并得到一个 志愿填报流水号,得到此流水号后才表示志愿填报完成,请妥善保存好此流水号。

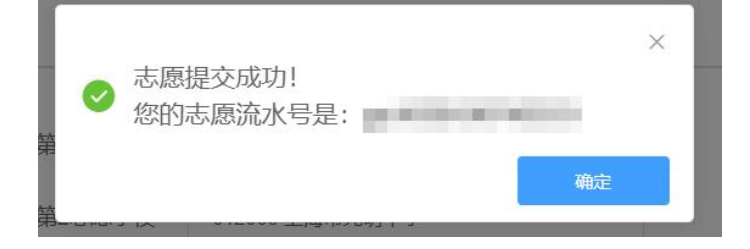

点击确定后,可查看志愿流水号,此时,志愿填报状态将从【未提交】变为【已

#### 提交】,并记录最后一次提交志愿的时间,如下图。

| 20 全年上海市高中自主招生网上志愿填报系统 |  |  |  |
|------------------------|--|--|--|
|                        |  |  |  |

学生提交志愿后,可以点击页面下方的【打印】按钮下载所填报的志愿表,如下图:

|           |        |           | 高中自主持   | <b>招生志愿</b>     |               |         |
|-----------|--------|-----------|---------|-----------------|---------------|---------|
|           |        | 第1志愿学校    |         | ~               |               |         |
|           |        | 第2志愿学校    |         | ×               |               |         |
|           |        |           | 提交      | 打印              |               |         |
| □ P ★ 1/1 |        |           | - + 自动绳 | 記枚 き            |               | 2 0 B A |
|           |        | 20 年上     | 海市高中自   | 目主招生志愿表         |               |         |
| 1         | 最后提交志愿 | 时间: 20    |         | 高中志愿流水号:        |               |         |
|           | 学生姓名   | -         | 报名号     | (2010)          | (Contrasting) |         |
|           | 证件号码   |           | 性别      | 男               |               |         |
|           | 学生类别   | 中考生(本市应届) | 户籍类别    | 本市常住户籍学生        |               |         |
|           |        |           | 高中自主招生  | <b>主志愿</b>      |               |         |
|           | Ĩ      | 第1志愿学校    |         |                 |               |         |
|           | ŝ      | 第2志愿学校    |         | 未填报             |               |         |
|           |        |           | 系统中     | ↓ 中未填报的志愿导出时将显示 | 京"未填报"        |         |

学生可根据导出的志愿表核对所填报的志愿信息。

学生可在志愿填报的规定时间内修改所填志愿,以最后一次的修改为准,规定的 填报时间截止后不得再修改或补报志愿。

#### 3. 修改密码

如需修改密码,可在页面右上角下拉菜单中点击【修改密码】,如下图所示。修 改密码操作详见本手册"1.系统登录"中密码修改部分。

20 年上海市高中自主招生网上志愿填报系统

|           |                                           | 个人中心   |
|-----------|-------------------------------------------|--------|
|           | 截止时间内:20.                                 |        |
| 利今日       |                                           | 修改密码   |
| ポリホロ      | 기미/기· · · · · · · · · · · · · · · · · · · | 「「「「」」 |
| 志愿流水号: gz | 志愿填报状态: 【已提交】 最后提交时                       | 间: 20  |

#### 4. 退出登录

如需退出登录,可在页面右上角下拉菜单中点击【退出登录】,如下图所示。

| 20 年上海市高中自主招生网上志愿填报系统 |      |
|-----------------------|------|
| 截止时间为:20.             | 个人中心 |
| 利令时间为,更于小时一公孙         | 修改密码 |
|                       | 退出登录 |
| 态愿流水亏:gz              |      |

#### 特别提醒:

退出登录后,学生可重新登录系统查看志愿信息是否准确无误。